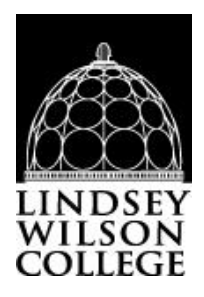

# Instructions to complete the Federal Direct Subsidized and/or Unsubsidized Loan Entrance Counseling Requirements & Master Promissory Note

Phone # for Dept. of Education - 1-800-557-7394

### Loan proceeds will not disburse until both the Entrance Counseling and Master Promissory Note have been successfully completed.

Log into http://studentaid.gov

You must have a FSA ID to log in and complete required steps for a Federal Direct Subsidized/Unsubsidized Loan. If you DO NOT already have a FSA ID, create one at the log in link at the upper right of website.

### A. Complete Entrance Counseling

On your Dashboard select Loans and Grants. Select Loan Entrance Counseling under Get a Loan.

Or

Scroll down to click on the "**Start**" button for the student status you are associated with. When completing the counseling process, ensure that you answer all questions and enter information where indicated as a blank.

STEP 1: What You'll Learn and Do in Entrance Counseling, select Continue

Notify Your School: If Lindsey Wilson College is not on left to 'Add' to right, select "I want to search for a school instead"

Select Kentucky for *Choose a State* and Lindsey Wilson College for the *Search School by Name*. Select "Add" Click Continue.

**Entrance Counseling Modules:** *Select Start* in **"Estimate the Cost of Your Education"**, *Select* **Continue** until section is complete

**STEP 2: Paying for your Education**, *Select* **Continue**, you will notice a timeline will have three sections which will give you confirmation at the end.

**STEP 3: Federal Student Loans,** *Select Continue*, you will notice a timeline will have six sections which will give you confirmation at the end. **Check Your Knowledge**, *Three Questions* 

**STEP 4: How Much You Can Expect to Borrow,** *Select* **Continue,** you will notice a timeline will have four sections which will give you confirmation at the end. **Check Your Knowledge,** *Three Questions* 

**STEP 5: Prepare for Repayment After School,** *Select* **Continue,** you will notice a timeline will have five sections which will give you confirmation at the end. **Check Your Knowledge,** *Four Questions* 

**STEP 6: Consequences of Not Repaying Student Loans,** *Select* **Continue,** you will notice a timeline will have four sections which will give you confirmation at the end.

Summary of What You Learned Today During Your Entrance Counseling Session, Submit.

### B. Master Promissory Note Review

On your *Dashboard* of Studentaid.gov, click on Loans and Grants, under Get a Loan select Master Promissory Note (MPN)

Note: If you are completing from the "Entrance Counseling Summary" page you will need to select **Complete a Master Promissory Note**.

Select **MPN for Undergraduates** (those students that are in our Graduate/Professional degree programs will choose the MPN for their status). Select "**Start**" button.

#### **STEP 1: INFORMATION**

Complete the **Contact Information**, **Driver's License Information**, **Permanent Address/Mailing Address**, **School Information** (School Information Note: Select **Kentucky** for *State* and **Lindsey Wilson College** for the *School Name*) Click **Continue**.

#### **STEP 2: REFERENCES**

Provide information for two personal references. Your references:

- Do not list the student for whom you are borrowing.
- Cannot share the same address or phone number
- Cannot have a non-U.S. address
- Must know you for more than three years If you choose OTHER for the relationship to reference, you must indicate what the relationship is.
- Click Continue

#### **STEP 3: Agreements**

Review MPN Agreement (5 pages). Click Continue.

#### **STEP 4: REVIEW & EDIT**

Review the **Citizenship Information**, **Contact Information**, **Driver's License Information**, **Current Addresses**, **Employer Information**, **Student Information**, **School Information**, and **Reference Information**. Click **Edit** to make corrections to the necessary section.

Click Continue

#### **STEP 5: SIGN AND SUBMIT**

Place a check mark in box to certify that you have read, understand, and agree to the terms and conditions of the MPN.

Enter the student's **First Name**, **Middle Initial**, and **Last Name** at the end of the page. It should look like how the **Borrower**'s name is spelled at the top of the page (*upper-lowercase, abbreviations, etc.*). This is the student's electronic signature. Click **Submit**.

#### **CONFIRMATION:**

A confirmation will be sent to the email address that was provided on the MPN.

#### Click View, save and/or print a copy of your completed MPN for your records.

Log Out of your account.

## <u>Please Note: Loans will not disburse until the Entrance Counseling</u> <u>and Direct Loan MPN has been successfully completed.</u>